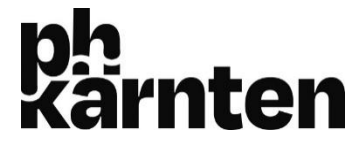

## Anleitung zur selbständigen Verlängerung von Entlehnungen

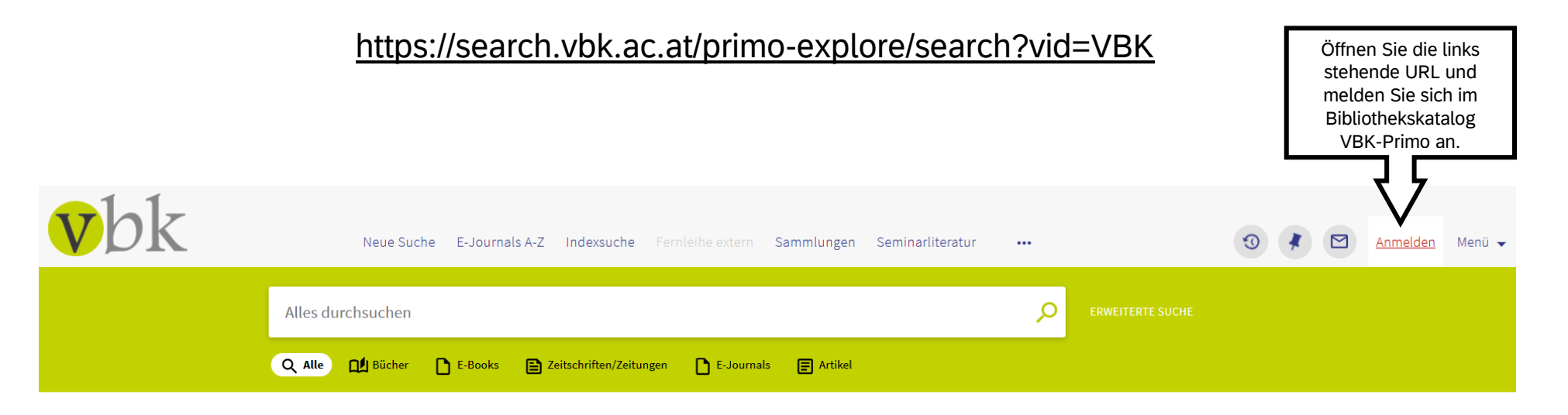

## VBK-Primo

Das Suchportal des Verbundes für Bildung und Kultur

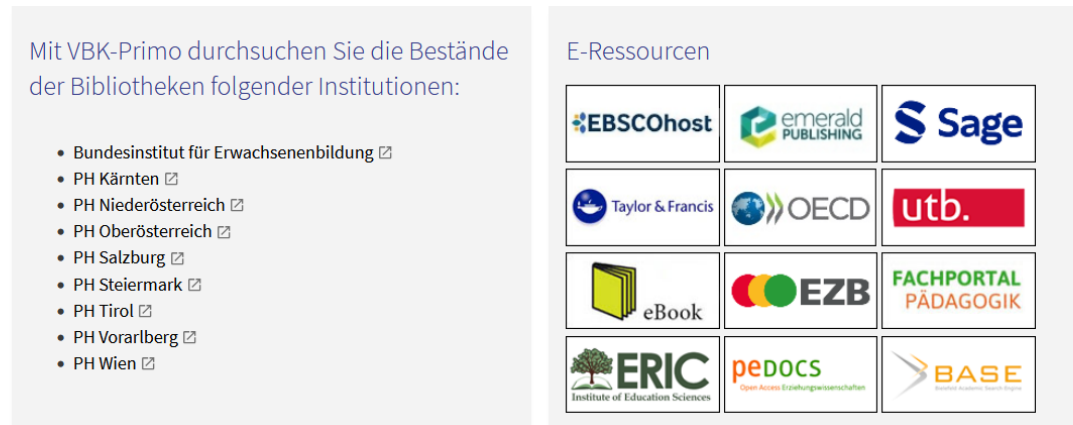

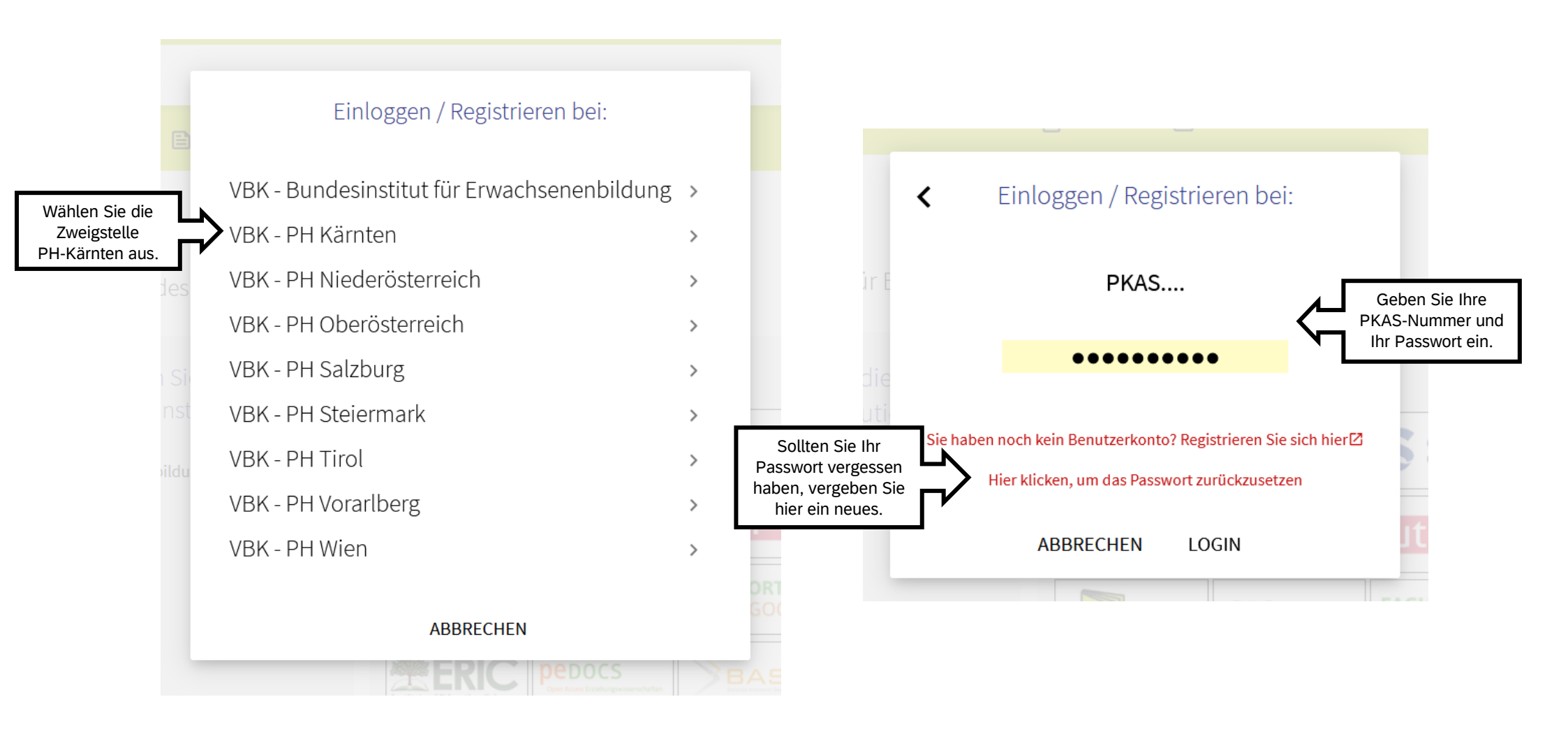

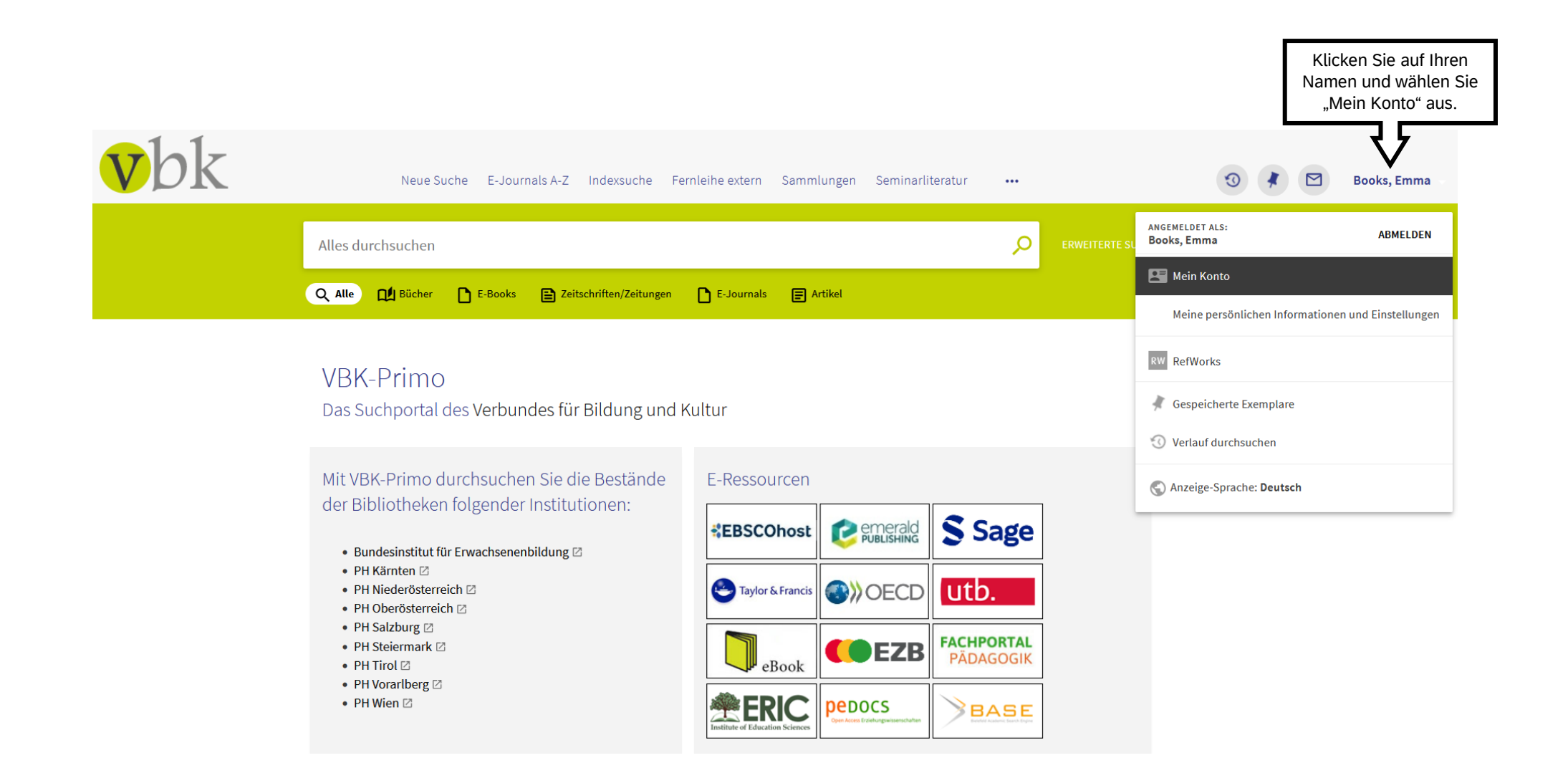

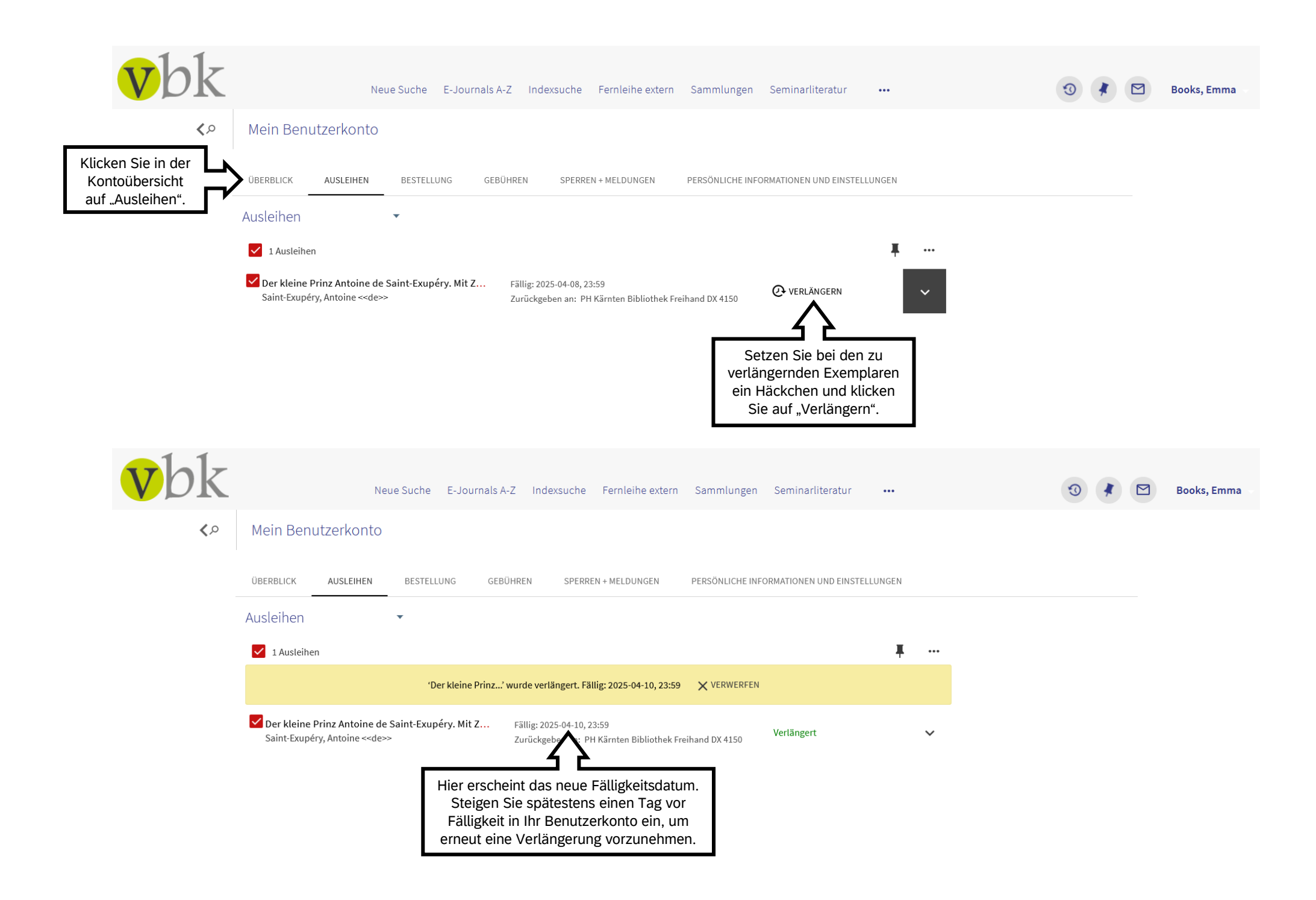

| <b>v</b> bk     | Neue Suche E-Journ                                                                                                    | als A-Z Indexsuche Fernleihe extern Sa                                                                                                    | mmlungen Seminarliteratur                                                                                            |            | 3 | 🖸 Books, Emma |
|-----------------|----------------------------------------------------------------------------------------------------|----------------------------------------------------------------------------------------------------|----------------------------------------------------------------------------------------------------|------------|---|---------------|
| <b>&lt;&gt;</b> | Mein Benutzerkonto                                                                                                    |                                                                                                    |                                                                                                    |            |   |               |
|                 | ÜBERBLICK AUSLEIHEN BESTELLUNG GEBÜHREN SPERREN + MELDUNGEN PERSÖNLICHE INFORMATIONEN UND EINSTELLUNGEN                                                              |                                                                                                    |                                                                                                    |            |   |               |
|                 | Ausleihen 🔹                                                                                                    |                                                                                                    |                                                                                                    |            |   |               |
|                 | 1 Ausleihen                                                                                                    |                                                                                                    |                                                                                                    | <b>Ŧ</b> … |   |               |
|                 | 'Der kleine Pr                                                                                                    | inz' wurde verlängert. Fällig: 2025-04-10, 23:59 🛛 🗙                                                                                                    | VERWERFEN                                                                                                    |            |   |               |
|                 | Der kleine Prinz Antoine de Saint-Exupéry. Mit<br>Zeichnungen d. Verfassers. Ins Dt. übertr. von<br>Grete u. Josef Leitgeb<br>Saint-Exupéry, Antoine < <de>&gt;</de> | Fällig: 2025-04-10, 23:59<br>Zurückgeben an: PH Kärnten Bibliothek Freihand<br>Jahr: 2004<br>Datum der letzten Verlängerung 2025-03-20<br>Abholort: PH Kärnten Bibliothek<br>Abholstelle: Freihand<br>Signatur: DX 4150<br>Signatur: 2: DX 4150 S157(14)    A26854/14.Aufl.<br>Ausleihdatum: 2025-03-06<br>Ausleihstatus: Verlängert<br>Exemplarkategorie (Code): 02<br>Exemplarkategorie (Code): 02<br>Exemplarkategorie (Name): 02 - 21 Tage<br>ILS Institution (Code): 43ACC_VBK<br>ILS Institution (Name): VBK<br>Strichcode: 99074087<br>Letztmögliches Verlängerungsdatum: 2025-06-06<br>Ist das letztmögliche Verlänge<br>erreicht, ist eine abermalige Ver<br>mehr möglich. Die Ausleihe m<br>werden, kann bei Bedarf aber of<br>werden (sofern keine Vormerl | d DX 4150<br>Verlängert<br>gerungsdatum<br>rlängerung nicht<br>uss retourniert<br>erneut entlehnt<br>kung vorliegt). | ^          |   |               |